#tnl2012-0008e # 1 / 8

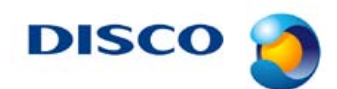

### DGP8761 Series

# Correction the procedure regarding the direction of the water cooling chuck table

### Purpose of this Technical Newsletter

For the procedure for installing the water cooling chuck table used on the DGP8761 series, the manuals had insufficient contents. Please check the details and correct the errors accordingly.

### Possible concern

If the chuck table is installed following the old procedure, the inside of the chuck table will not be cooled, which may adversely affect the shape of finished wafers (especially TTV).

### Applicable models

DGP8761 DP, CMP specification DGP8761 HC, SC specification

### Applicable manuals

Please replace the descriptions in each relevant section of the applicable manual by the ones to be described.

The procedures marked with (\*) have been changed or added.

| Applicable Manual                       | DISCO Part No.                          | Relevant Section                |  |  |
|-----------------------------------------|-----------------------------------------|---------------------------------|--|--|
| DGP8761<br>Installation Manual Japanese | All part numbers other than UNNSNJH001F | Section 1-15, [Installation of  |  |  |
| DGP8761<br>Installation Manual English  | All part numbers other than UNNSNEH001F | Chuck Tables] of Chapter B      |  |  |
| DGP8761<br>Maintenance Manual Japanese  | All part numbers other than UNNSMJH001G | Section 7-4-1, [Installation of |  |  |
| DGP8761<br>Maintenance Manual English   | All part numbers other than UNNSMEH001G | Chuck Tables] of Chapter B      |  |  |

#### Inquiry

If you have any questions on this matter, please contact your nearest DISCO office or DISCO service office.

#tnl2012-0008e

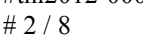

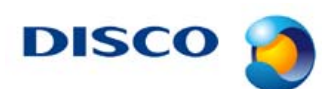

### Installation of Chuck Tables

Procedures to install the chuck tables

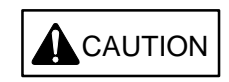

Make sure to handle the chuck table with both hands all the time

Since the chuck table is heavy, you may get injured unexpectedly if you handle it with one hand.

CAUTION

Mount the chuck table on the chuck table base gently so that no physical shock is exerted

If the chuck table or chuck table base is nicked or scratched, processing accuracy of the machine will be adversely affected.

NOTICE

Before installing the chuck table, make sure that there are no foreign matters between the chuck table back surface and the chuck table base (upper surface of the chuck table axis)

If dirt or any other foreign matters are positioned between them, the shapes of finished wafers (TTV in particular) will be adversely affected.

(\*) When placing the water cooling chuck table, align the water line holes of the chuck table base with those located on the rear side of the chuck table

If the water line holes are not aligned with each other, the inside of the chuck table will not be cooled down during processing, which will adversely affect the shapes of finished wafers (especially TTV).

#tnl2012-0008e

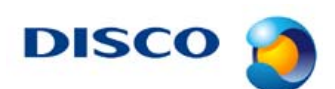

#3/8

| Step No. | Procedure                                                                                                    |  |  |  |
|----------|----------------------------------------------------------------------------------------------------|--|--|--|
| 1        | Connect the handy panel to its connector at the machine left side.                                                |  |  |  |
| 2        | Press the "TURNTABLE" key on the handy panel.                                                                     |  |  |  |
|          | • The operation screen for the turntable appears.                                                                 |  |  |  |
|          | R #400 T.TBL. / INIT <p n=""></p>                                                                                 |  |  |  |
|          | W.BLOW: #.# GROOVE: #.# L/min<br>OUT A: # B: # C: # D: # kPa<br>IN A: # B: # C: # D: # kPa<br>T: #.##° VAC: # kPa |  |  |  |
|          | INITIAL C.TBL. Z1 C.TBL. Z2                                                                                       |  |  |  |
|          |                                                                                                    |  |  |  |
|          | SEQUENCE C.TBL. FRONT C.TBL. Z3                                                                                   |  |  |  |
| 3        | Press the "INITIAL" key on the handy panel.                                                                       |  |  |  |
|          | • The turntable is initialized and the chuck table A axis locates at the front position.                          |  |  |  |
| 4        | Clean the chuck table back surface and chuck table base surface with a lint-free cloth and leveling stone.        |  |  |  |

#tnl2012-0008e # 4 / 8

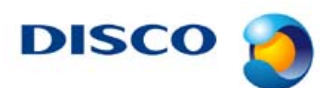

| Step No. | Procedure                                                                                                    |  |  |  |
|----------|----------------------------------------------------------------------------------------------------|--|--|--|
| 5(*)     | Gently place the chuck table on the center of the chuck table axis (base) that locates at the front position.                                                                     |  |  |  |
|          | • For the water cooling chuck table (DP or CMP specification), align the water cooling line holes of the chuck table base with those located on the rear side of the chuck table. |  |  |  |
|          | [When the chuck table base is viewed from the top of the machine]                                                                                                    |  |  |  |
|          | Water cooling line<br>holes<br>On an extended line of the water<br>cooling line holes, there are M12<br>bolt holes.                                                               |  |  |  |
|          | [When the chuck table is viewed from the top of the machine]                                                                                                    |  |  |  |
|          | On an extended line of the water<br>cooling line holes, there is a<br>notch on the circumference.(**)                                                                             |  |  |  |
|          | Water cooling line holes (rear side)                                                                                                    |  |  |  |
|          | (**) For chuck tables having no notch, check<br>the position of each hole on the rear side of<br>the chuck table.                                                                 |  |  |  |
| 6        | Press the "R" key several times on the handy panel to display the menu screen of the Z2 side.                                                                                     |  |  |  |
|          | R #020 MENU / RIGHT-SIDE V##.##                                                                                                    |  |  |  |
|          | - Z2&Z3 side -                                                                                                    |  |  |  |
|          | Please select any unit.                                                                                                    |  |  |  |
|          | ROBOT Z3 Z2                                                                                                    |  |  |  |
|          | CHUCK-TABLE Z3-SEQUENCE Z2-SEQUENCE                                                                                                    |  |  |  |
|          | TURNTABLE                                                                                                    |  |  |  |
|          |                                                                                                    |  |  |  |

#tnl2012-0008e # 5 / 8

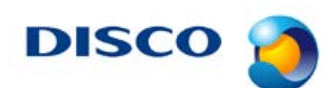

| Step No. | Procedure                                                                                  |                                                                                                    |                                |  |  |
|----------|--------------------------------------------------------------------------------------------|----------------------------------------------------------------------------------------------------|--------------------------------|--|--|
| 7        | Press the "CHUCK-TABLE" key on the handy panel.                                            |                                                                                                    |                                |  |  |
|          | • The operation screen for the                                                             | e chuck table appears.                                                                                                    |                                |  |  |
|          | R #42                                                                                      | 0 C.TBL. / MENU                                                                                                    | - N>                           |  |  |
|          |                                                                                            |                                                                                                    |                                |  |  |
|          |                                                                                            | VAC.A I: #<br>B I: #                                                                                                    | kPa (O: #kPa)<br>kPa (O: #kPa) |  |  |
|          |                                                                                            | CI: #                                                                                                    | kPa (O: # kPa)                 |  |  |
|          | C.TBL A                                                                                    | C.TBL FRONT                                                                                                    | C.TBL Z1                       |  |  |
|          | C.TBL B                                                                                    | C.TBL ALL                                                                                                    | C.TBL Z2                       |  |  |
|          | C.TBL C                                                                                    | C.TBL D                                                                                                    | C.TBL Z3                       |  |  |
| 8        | Press the "C TBL FRONT" ke                                                                 | w on the handy nanel                                                                                                    |                                |  |  |
| 9        | Press the "N>" key on the han                                                              | dy panel.                                                                                                    |                                |  |  |
|          | • The following screen appea                                                               | rs.                                                                                                    |                                |  |  |
|          | R #43                                                                                      |                                                                                                    |                                |  |  |
|          |                                                                                            |                                                                                                    |                                |  |  |
|          |                                                                                            |                                                                                                    |                                |  |  |
|          |                                                                                            |                                                                                                    |                                |  |  |
|          | SERVO                                                                                      | VAC. CT: #                                                                                                    | # kPa (*: # kPa)<br>ROTATION   |  |  |
|          |                                                                                            | STOP                                                                                                    | GRIND                          |  |  |
|          | SERVOC                                                                                     |                                                                                                    | DRESS                          |  |  |
|          | INITIAL                                                                                    | ROTATION<br>WARMUP                                                                                                    | ROTATION<br>SELF               |  |  |
| 10       | Progethe "SEDVO OEE" Low                                                                   | on the handy name                                                                                                    |                                |  |  |
| 10       | • The servo-ON condition of                                                                | <ul> <li>Press the "SERVO OFF" key on the handy panel.</li> <li>The serve-ON condition of the chuck table (at the front position) is cleared and manual</li> </ul> |                                |  |  |
|          | turning of the chuck table is                                                              | rning of the chuck table is enabled.                                                                                                    |                                |  |  |
| 11       | Put in the twelve chuck table retaining screws (M6) and plain washers into the screw holes |                                                                                                    |                                |  |  |
|          | and tentatively fasten them using an Allen wrench.                                         |                                                                                                    |                                |  |  |
|          | Chuck table                                                                                |                                                                                                    |                                |  |  |
|          |                                                                                            |                                                                                                    |                                |  |  |
|          |                                                                                            |                                                                                                    |                                |  |  |
|          |                                                                                            |                                                                                                    |                                |  |  |
|          |                                                                                            |                                                                                                    |                                |  |  |
|          |                                                                                            |                                                                                                    |                                |  |  |
|          |                                                                                            |                                                                                                    |                                |  |  |
|          | Hexagon socket-head screw (12)                                                             |                                                                                                    |                                |  |  |

#tnl2012-0008e # 6 / 8

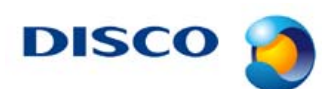

| Step No. | Procedure                                                                                                    |  |  |  |
|----------|----------------------------------------------------------------------------------------------------|--|--|--|
| 12       | Place the tip (gauge head) of the dial gauge at the ceramic part of the chuck table lateral                                                                              |  |  |  |
|          | side by adjusting the orientation of the measuring jig.                                                                                                    |  |  |  |
|          | Dial gauge tip                                                                                                    |  |  |  |
|          |                                                                                                    |  |  |  |
|          |                                                                                                    |  |  |  |
|          | Chuck table Chuck table                                                                                                    |  |  |  |
|          |                                                                                                    |  |  |  |
|          |                                                                                                    |  |  |  |
|          |                                                                                                    |  |  |  |
| 13       | Set the dial of the dial gauge at "0".                                                                                                    |  |  |  |
| 14       | Adjust the chuck table position so that the variation of the dial gauge measurement values falls within 0.1 mm (100 $\mu$ m) by turning the chuck table lightly by hand. |  |  |  |
|          | • If the position is off, adjust the chuck table position by hitting the lateral side of the                                                                             |  |  |  |
|          | chuck table with the plastic hammer lightly.                                                                                                    |  |  |  |
| 15       | Remove the measuring jig.                                                                                                    |  |  |  |
| 16(*)    | Using the provided torque wrench, fasten the retaining screws in the order 1 through 12 as shown in the figure below.                                                    |  |  |  |
|          | • Set the tightening torque to $4 \text{ N} \cdot \text{m}$ .                                                                                                    |  |  |  |
|          |                                                                                                    |  |  |  |
|          |                                                                                                    |  |  |  |
|          | 5,69                                                                                                    |  |  |  |
|          |                                                                                                    |  |  |  |
|          | 1 0 0 0 4                                                                                                    |  |  |  |
|          |                                                                                                    |  |  |  |
|          | 3                                                                                                    |  |  |  |
|          | 8 6                                                                                                    |  |  |  |
|          | If you use the water cooling chuck table (DP or CMP specification)                                                                                                    |  |  |  |
|          | move to Step 17                                                                                                    |  |  |  |
|          | If you use the chuck table without water cooling (Poligrind specification)                                                                                               |  |  |  |
|          | move to Step 21                                                                                                    |  |  |  |
| 17(*)    | [Only for when the water cooling chuck table is used]                                                                                                    |  |  |  |
| ()       | Press the "N>" key on the handy nanel                                                                                                    |  |  |  |
|          | • The following screen appears                                                                                                    |  |  |  |
|          |                                                                                                    |  |  |  |
|          | R #434 C.TBL.FR / OPTION <p -<="" th=""></p>                                                                                                    |  |  |  |
|          |                                                                                                    |  |  |  |
|          |                                                                                                    |  |  |  |
|          | \/ΔC CT· # kPa /*· # kPa)                                                                                                    |  |  |  |
|          | CT COOLING                                                                                                    |  |  |  |
|          |                                                                                                    |  |  |  |
|          | OFF                                                                                                    |  |  |  |
|          |                                                                                                    |  |  |  |
|          |                                                                                                    |  |  |  |

#tnl2012-0008e

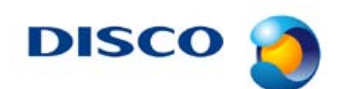

#7/8

| Step No. | Procedure                                                |                                                                                                   |                    |                          |                    |  |  |
|----------|----------------------------------------------------------|---------------------------------------------------------------------------------------------------|--------------------|--------------------------|--------------------|--|--|
| 18(*)    | [Only for when the water cooling chuck table is used]    |                                                                                                   |                    |                          |                    |  |  |
|          | Press the "CT COOLING ON" key on the handy panel.        |                                                                                                   |                    |                          |                    |  |  |
|          | • Cooling water for the front-side chuck table turns on. |                                                                                                   |                    |                          |                    |  |  |
| 19(*)    | [Only for when the w                                     | ater cooling chu                                                                                  | ck table is used]  |                          |                    |  |  |
|          | Check to make sure t                                     | hat water is flow                                                                                 | ving from the late | eral side of the cl      | huck table.        |  |  |
|          | • If the water is not a orientation.                     | If the water is not flowing, the chuck table may have been installed in an incorrect orientation. |                    |                          |                    |  |  |
| 20(*)    | [Only for when the y                                     | ater cooling chu                                                                                  | uck table is used  |                          |                    |  |  |
| 20()     | Press the "CT COOI                                       | ING OFF" key o                                                                                    | on the handy pan   | el                       |                    |  |  |
|          | Cooling water for                                        | the front-side ch                                                                                 | uck table turns o  | off                      |                    |  |  |
| 21       | Press the "R" key sex                                    | veral times on the                                                                                | e handy panel to   | display the men          | u screen of the Z2 |  |  |
|          | side.                                                    |                                                                                                   |                    |                          |                    |  |  |
|          |                                                          | R #020 MEN                                                                                        | U / RIGHT-SIDE     | V##.##                   |                    |  |  |
|          |                                                          |                                                                                                   |                    |                          |                    |  |  |
|          |                                                          |                                                                                                   | - Z2&Z3 side -     |                          |                    |  |  |
|          |                                                          |                                                                                                   | Ple                | se select any unit       |                    |  |  |
|          |                                                          | ROBOT Z3 Z2                                                                                       |                    |                          |                    |  |  |
|          |                                                          | CHUCK-TABLE                                                                                       | Z3-SEQUENCE        | Z2-SEQUENCE              |                    |  |  |
|          |                                                          | TURNTABLE                                                                                         |                    |                          |                    |  |  |
|          |                                                          |                                                                                                   |                    |                          |                    |  |  |
| 22       | Press the "TURNTAI                                       | BLE" key on the                                                                                   | handy nanel        |                          |                    |  |  |
|          | • The operation scre                                     | on screen for the turn table annears                                                              |                    |                          |                    |  |  |
|          | - F                                                      |                                                                                                   |                    |                          |                    |  |  |
|          |                                                          | R #400 1.1BL./INI1 <-P N>                                                                         |                    |                          |                    |  |  |
|          |                                                          | W BLOW: # # GROOVE: # # L/min                                                                     |                    |                          |                    |  |  |
|          |                                                          | OUT A: # B: # C: # D: # kPa                                                                       |                    |                          |                    |  |  |
|          |                                                          | T: #.## °                                                                                         | B: # C:            | # D: # kPa<br>VAC: # kPa |                    |  |  |
|          |                                                          | INITIAL                                                                                           | C.TBL. Z1          | C.TBL. Z2                |                    |  |  |
|          |                                                          |                                                                                                   |                    |                          |                    |  |  |
|          |                                                          |                                                                                                   |                    |                          |                    |  |  |
|          |                                                          | SEQUENCE C.TBL. FRONT C.TBL. Z3                                                                   |                    |                          |                    |  |  |

#tnl2012-0008e # 8 / 8

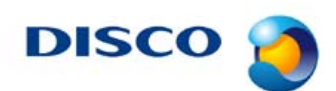

| Step No. | Procedure                                                                                |                                                                                                |                                                                                      |                                                                                                    |  |
|----------|------------------------------------------------------------------------------------------|------------------------------------------------------------------------------------------------|--------------------------------------------------------------------------------------|----------------------------------------------------------------------------------------------------|--|
| 23       | Press the "N>" key se<br>/INDEX".                                                        | Press the "N>" key several times on the handy panel to display the screen "#402 T.TBL. INDEX". |                                                                                      |                                                                                                    |  |
|          | [                                                                                        | R #402 T.TBL. / INDEX <p n=""></p>                                                             |                                                                                      |                                                                                                    |  |
|          |                                                                                          | OUT A: #<br>IN A: #<br>T: #.##°<br>INDEX 0 deg                                                 | W.BLOW: #.# GR(<br>B: # C:<br>B: # C:<br>INDEX 60 deg<br>(OFFSET-30)<br>INDEX 90 deg | OOVE: #.# L/min<br># D: # kPa<br># D: # kPa<br>VAC: # kPa<br>INDEX 150 deg<br>(OFFSET-30)<br>INDEX 180 deg |  |
|          |                                                                                          | INDEX 30 deg<br>(OFFSET+30)                                                                    | INDEX 120 deg<br>(OFFSET+30)                                                         | INDEX 210 deg<br>(OFFSET+30)                                                                               |  |
|          |                                                                                          | 1 11 /1                                                                                        | 1 1 1                                                                                |                                                                                                    |  |
| 24       | Press the "INDEX 90 deg" key on the handy panel.                                         |                                                                                                |                                                                                      |                                                                                                    |  |
|          | • The turntable is initialized and the chuck table B axis locates at the front position. |                                                                                                |                                                                                      |                                                                                                    |  |
| 25       | Repeating the steps 4 through 24, install all the chuck tables (total 4).                |                                                                                                |                                                                                      |                                                                                                    |  |